Colorado River BOCES Travel Reimbursement Form Instructions

Procedure:

- 1. Open the document "DOCSIGN\_Travel Authorization Form\_VX". Please check if it is the latest version. Contact Josh Davidson if you do not have this document.
  - a. The cells highlighted in light gray can be changed and filled in as needed. Please put your name and the name of your supervisor at the top of page one.
  - b. For Grant claims and the auditors, it is critical we have as much information as possible. Please fill out each section as completely as possible.
  - c. Page 1
    - i. Each Line is a single date or trip.
    - ii. Starting Location and Ending Location should be as detailed as possible.1. Address, City, State, Zip
    - iii. Description of Travel should communicate why the travel is BOCES related and please indicate if it is a round trip.
      - 1. E.g. "Travelled to Garfield 16 for collaboration meeting, Round trip"
      - 2. E.g. "EPIC Program, Fall update, Tiny home recruitment, Round Trip"
    - iv. Miles Travelled in BOCES Car
      - 1. For use when employes travel in a fleet vehicle
    - v. Miles to be Reimbursed/Personal Car
      - 1. For use when employees travel in a personal vehicle for BOCES business (must be pre-approved).
  - d. Page 2
    - i. Please search your route in Google maps or another mapping program to determine the mileage. Then copy and paste the URL on page 2 of the form.
  - e. Once complete, save your document and prepare to attach it.
- 2. Go to:

https://us.services.docusign.net/webforms-ux/v1.0/forms/6c86d5e25baae24facbab2dcd0 36712c

- a. Use the Excel document to fill in the high level details
  - i. Generally found on Row 33, Columns I, K, L
- b. Proceed through the prompts. Prior to signature, you will need to attach the Excel document "DOCUSIGN\_Travel Authorization\_VX" in the Docusign program.
- c. Once attached, you are free to sign and it will submit it to the correct workflow for processing.